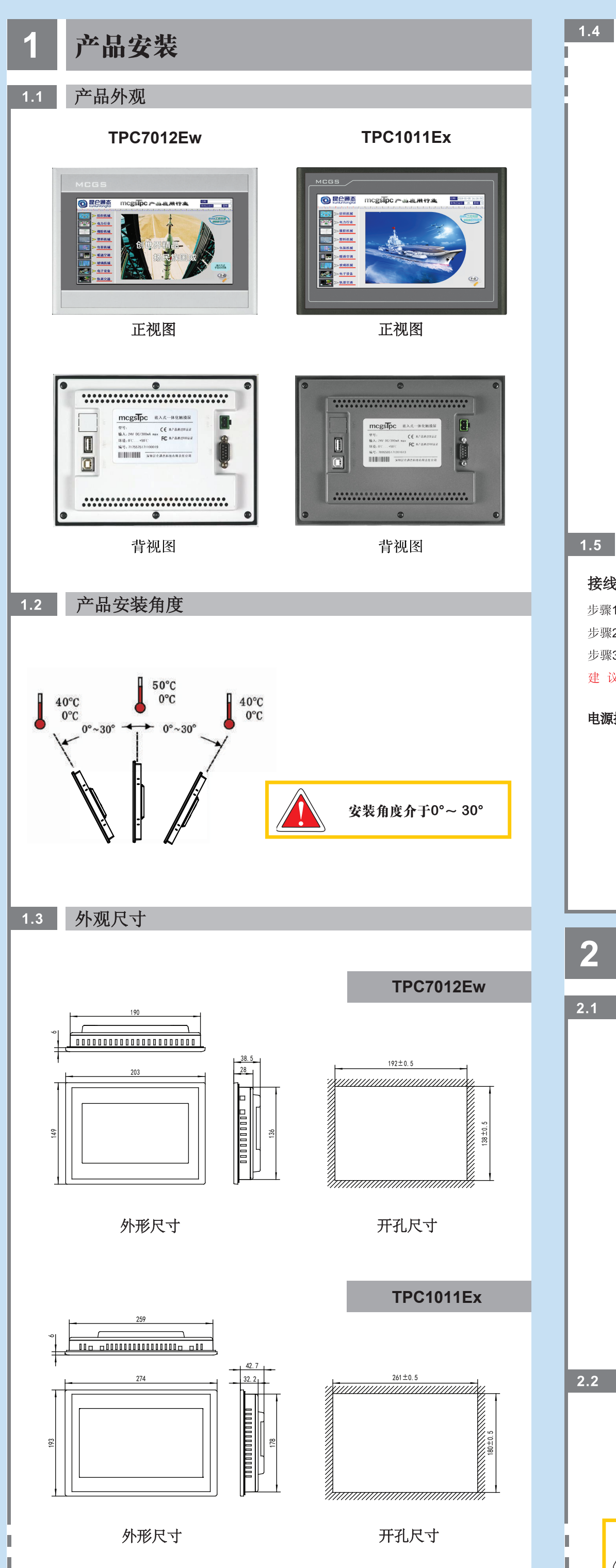

# <section-header><section-header><section-header><complex-block><image>

### 接线步骤:

步骤1:将24V电源线剥线后插入电源插头接线端子中;

步骤2: 使用一字螺丝刀将电源插头螺钉锁紧;

- 步骤3:将电源插头插入产品的电源插座。
- 建 议:采用直径为1.02mm (AWG18)的电源线

### 电源插头示意图及引脚定义如下:

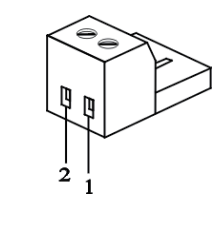

| PIN | 定义 |
|-----|----|
| 1   | +  |
| 2   | _  |

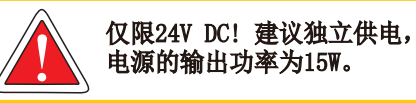

# 2 外部接口

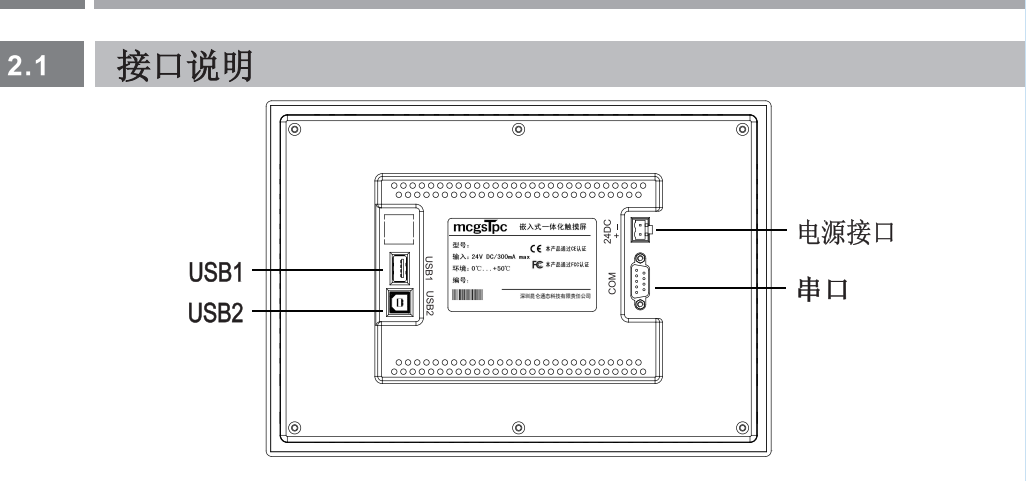

| 项目       | TPC7012Ew             | TPC1011Ex |  |
|----------|-----------------------|-----------|--|
| 串口 (DB9) | 1×RS232/RS485 1×RS485 |           |  |
| USB1(主口) | 1 × USB2. 0           |           |  |
| USB2(从口) | 不能与USB主口同时使用          |           |  |
| 电源接口     | 24±20                 | D%VDC     |  |

## 2.2 串口引脚定义

I

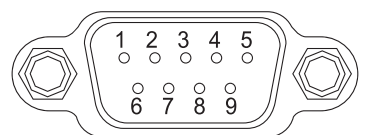

串口引脚定义

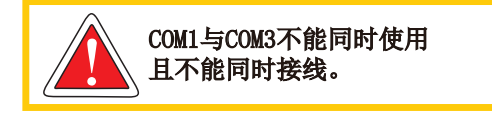

| 接口   | PIN | 引脚定义      |
|------|-----|-----------|
|      | 2   | RS232 RXD |
| COM1 | 3   | RS232 TXD |
|      | 5   | GND       |
| COM2 | 7   | RS485 +   |
| COMZ | 8   | RS485 —   |
| COM2 | 4   | RS485 +   |
| COMS | 9   | RS485 —   |

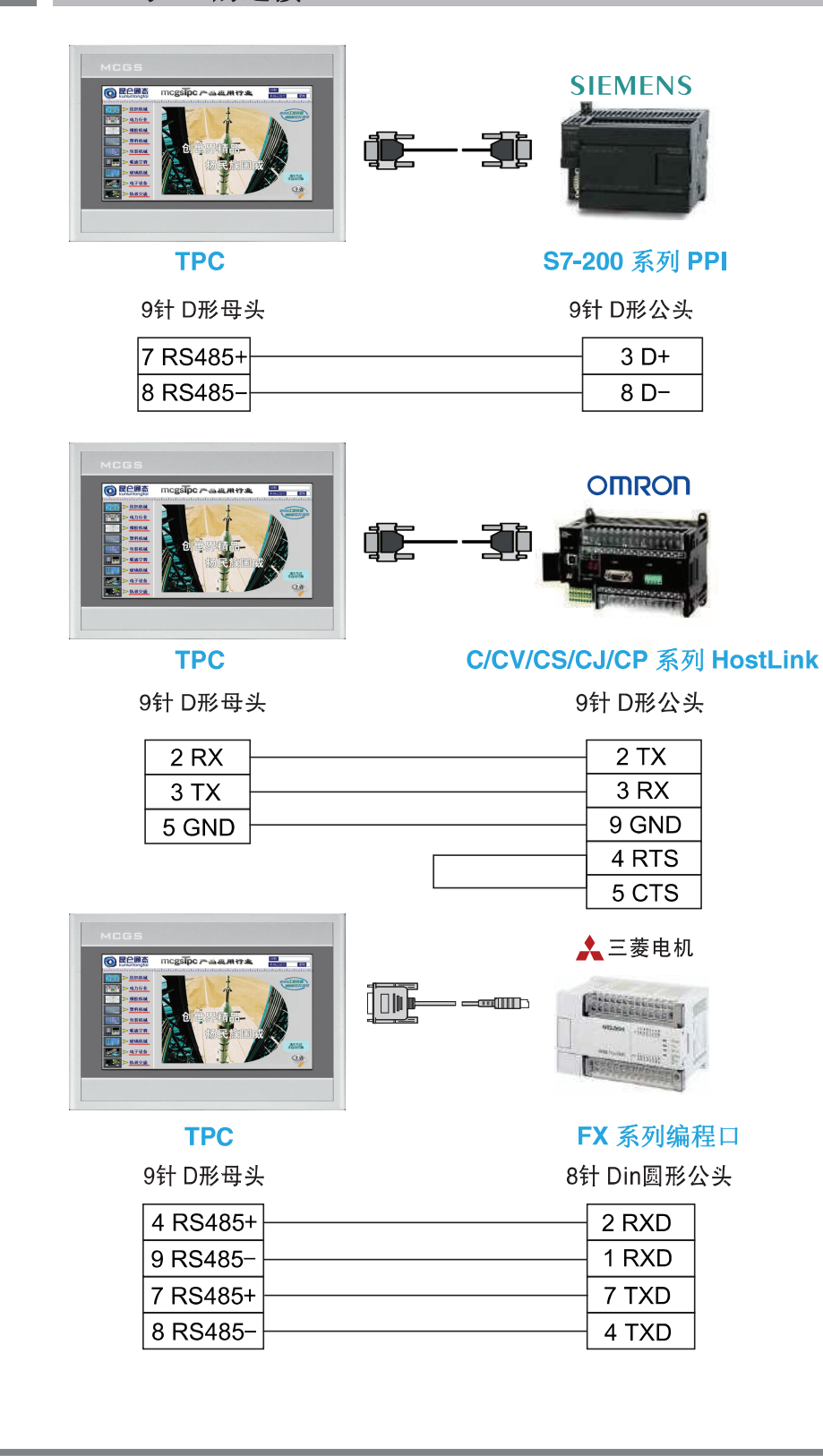

项目下载 5

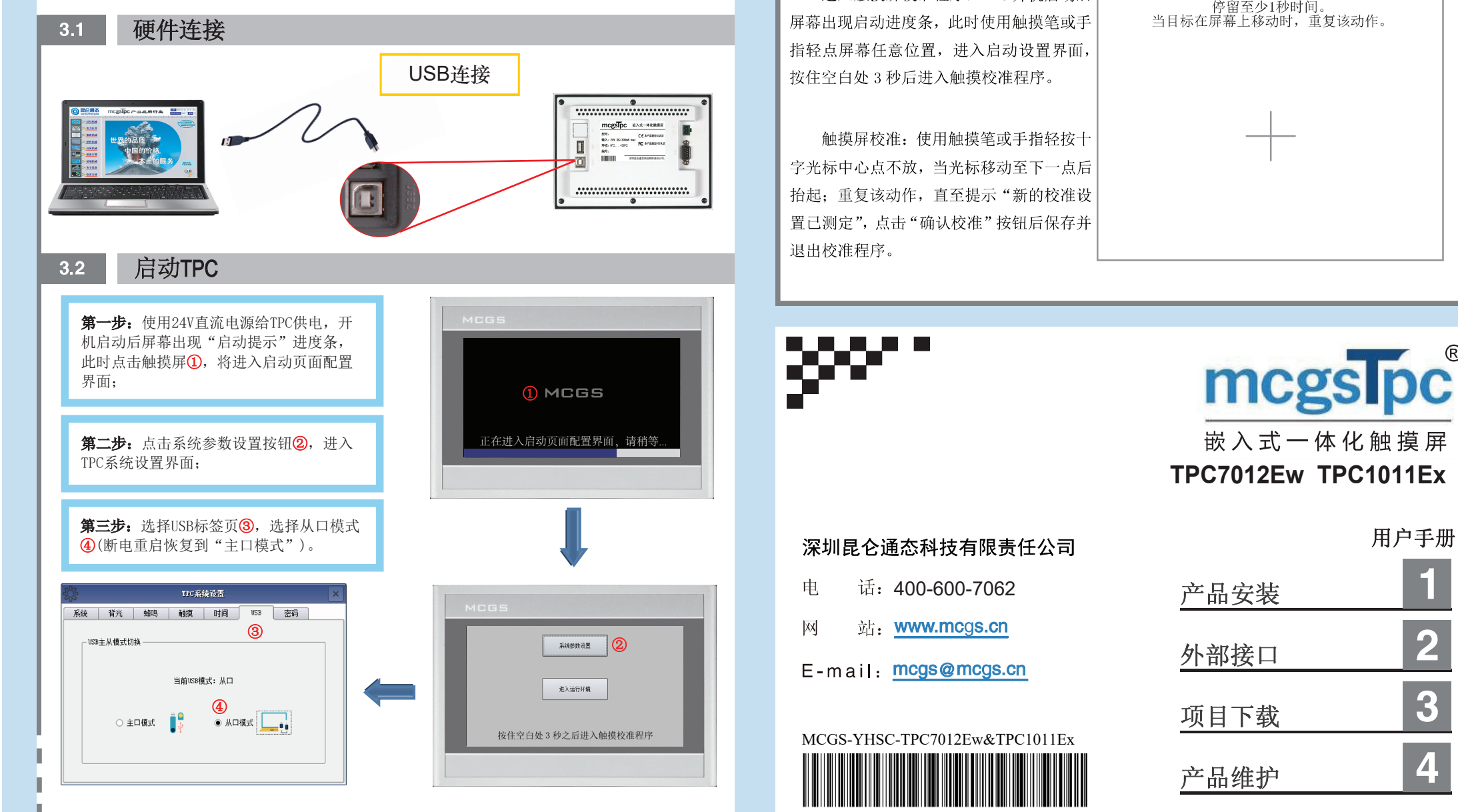

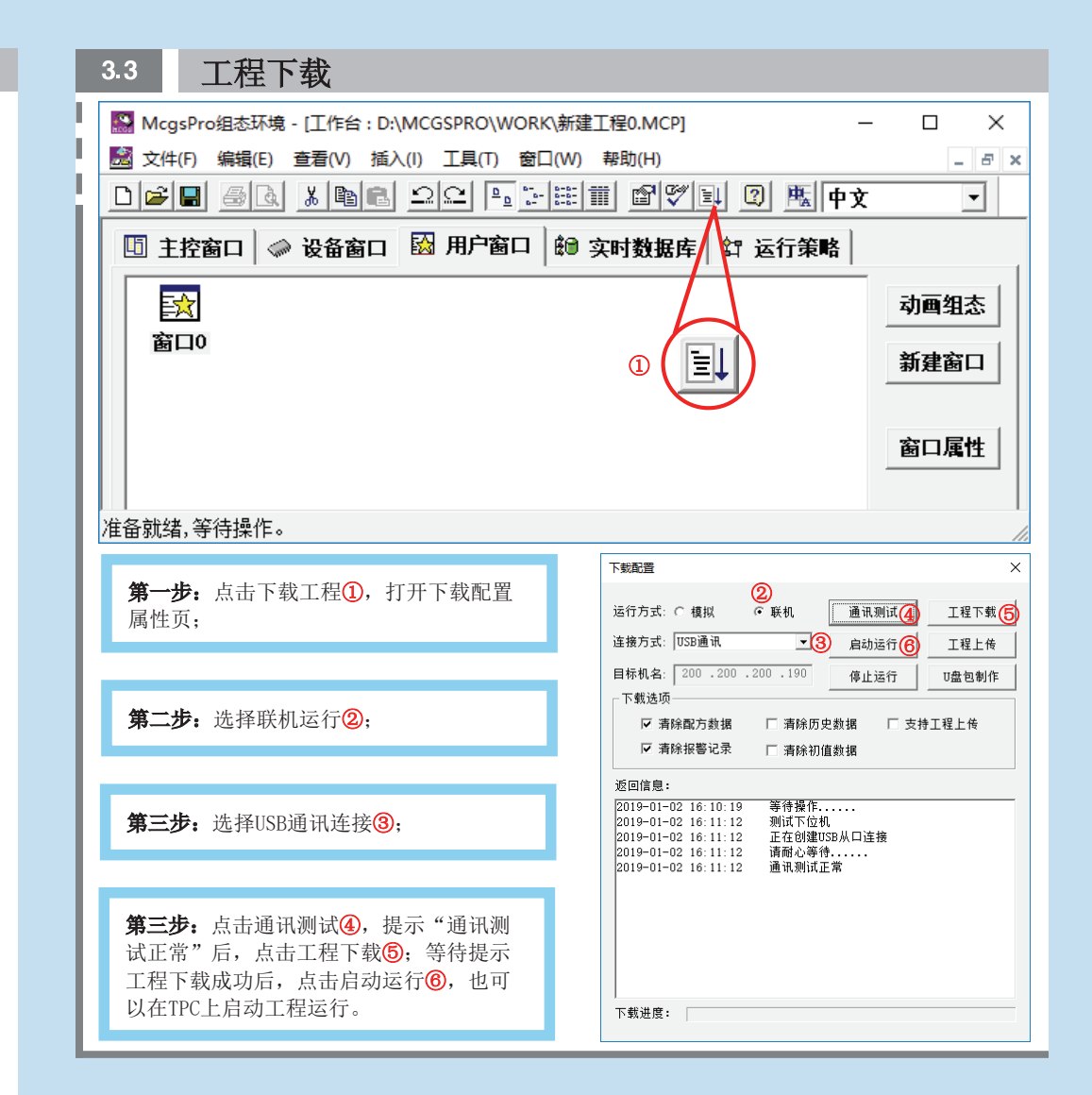

| 4              | 产品维护                                                                                  |                                                        |
|----------------|---------------------------------------------------------------------------------------|--------------------------------------------------------|
| 4.1            | 1 更换电池                                                                                |                                                        |
|                | 电池位置: TPC 产品内部的电路板上<br>电池规格: CR2032 3V 锂电池                                            |                                                        |
|                |                                                                                       |                                                        |
| 4.2            | 2 触摸屏校准                                                                               |                                                        |
| 屏幕<br>指车<br>按伯 | 进入触摸屏校准程序: TPC 开机启动后<br>等出现启动进度条,此时使用触摸笔或手<br>至点屏幕任意位置,进入启动设置界面,<br>在空白处3秒后进入触摸校准程序。  | 将手指轻而准确地放置在十字光标的中心点,<br>停留至少1秒时间。<br>当目标在屏幕上移动时,重复该动作。 |
| 字为指走           | 触摸屏校准:使用触摸笔或手指轻按十<br>长标中心点不放,当光标移动至下一点后<br>d; 重复该动作,直至提示"新的校准设<br>1测定",点击"确认校准"按钮后保存并 |                                                        |

R

1

2

3

4